# Migrar caixas Nutella SD-WAN do Viptela OS para o Cisco IOS XE

## Contents

Introduction Prerequisites Requirements Componentes Utilizados Background Configurar Atualize para o software Cisco cEdge a partir do vManage Atualize para o Cisco IOS XE do software Cisco Edge a partir da CLI Verificar GUI do vManage CLI vManage Troubleshoot

# Introduction

Este documento descreve o procedimento para migrar o sistema operacional Nutella Viptela para o Cisco  $IOS^{\textcircled{R}} XE$ .

# Prerequisites

#### Requirements

A Cisco recomenda que você tenha conhecimento da Rede de Longa Distância Definida por Software (SD-WAN) da Cisco.

#### **Componentes Utilizados**

As informações neste documento são baseadas nestas versões de software e hardware:

- vManage versão 20.6.3
- vBond versão 20.6.3
- vSmart Versão 20.6.3
- ISR1100-4GLTE versão 20.4.1.2

A imagem de software a ser usada na migração está disponível na página Download de software.

#### Cisco IOS XE: isr1100be.universalk9.<release>.SPA.bin

The information in this document was created from the devices in a specific lab environment. All of the devices used in this document started with a cleared (default) configuration. Se a rede estiver ativa, certifique-se de que você entenda o impacto potencial de qualquer comando.

# Background

Os requisitos específicos deste documento incluem:

- Cisco vManage versão 20.4.1 ou posterior
- Cisco Integrated Services Routers (ISR)1100 e ISR1100X versão 20.4.1 ou posterior

A migração entre o Viptela OS e o Cisco IOS XE é suportada nas plataformas listadas:

- Cisco ISR1100X-6G
- Cisco ISR1100X-4G
- Cisco ISR1100-6G
- Cisco ISR1100-4G
- Cisco ISR1100-4GLTE (Cisco ISR1100-4GLTENA e Cisco ISR1100-4GLTEGB )

## Configurar

#### Atualize para o software Cisco cEdge a partir do vManage

1. Na GUI do Cisco vManage, escolha **Maintenance > Software Repository > Add New Software >** vManage como mostrado na imagem.

| ■ Cisco vManage                                 | Select Reso            | urce Group+             |                        | Maintenanc      | e · Software R | epository  |              |                   | ○ =           | 0 | 4 |
|-------------------------------------------------|------------------------|-------------------------|------------------------|-----------------|----------------|------------|--------------|-------------------|---------------|---|---|
|                                                 |                        |                         |                        | Software Images | Virtual Images | Firmware   |              |                   |               |   |   |
| Note: Software version is compatib              | ale with specified con | troller version or less |                        |                 |                |            |              |                   |               |   |   |
| Q Search                                        |                        |                         |                        |                 |                |            |              |                   |               | 1 | 7 |
| Add New Software ~<br>Remote Server (preferred) |                        |                         |                        |                 |                |            |              |                   | Total Rows: 0 | Ø | ø |
| Remote Server - vManage                         | ller Version           | Software Location       | Available SMU Versions | Available Files |                | Image Type | Architecture | Version Type Name | Updated On    |   |   |
|                                                 |                        |                         |                        | No data         | available      |            |              |                   |               |   |   |

2. Na janela pop-up, clique em Procurar e em Carregar.

#### Upload Software to vManage

|                       | Upload Image (Total:1)                               |   |
|-----------------------|------------------------------------------------------|---|
| $\overline{\uparrow}$ | isr1100be-universalk9.17.06.03a.SPA.bin<br>768.15 MB | × |
| Drag and Drop File Or |                                                      |   |
| Browse                |                                                      |   |
|                       |                                                      |   |
|                       |                                                      |   |

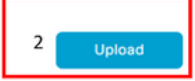

3. Uma vez que o upload é iniciado, não atualize o navegador da Web, como mostrado nesta imagem.

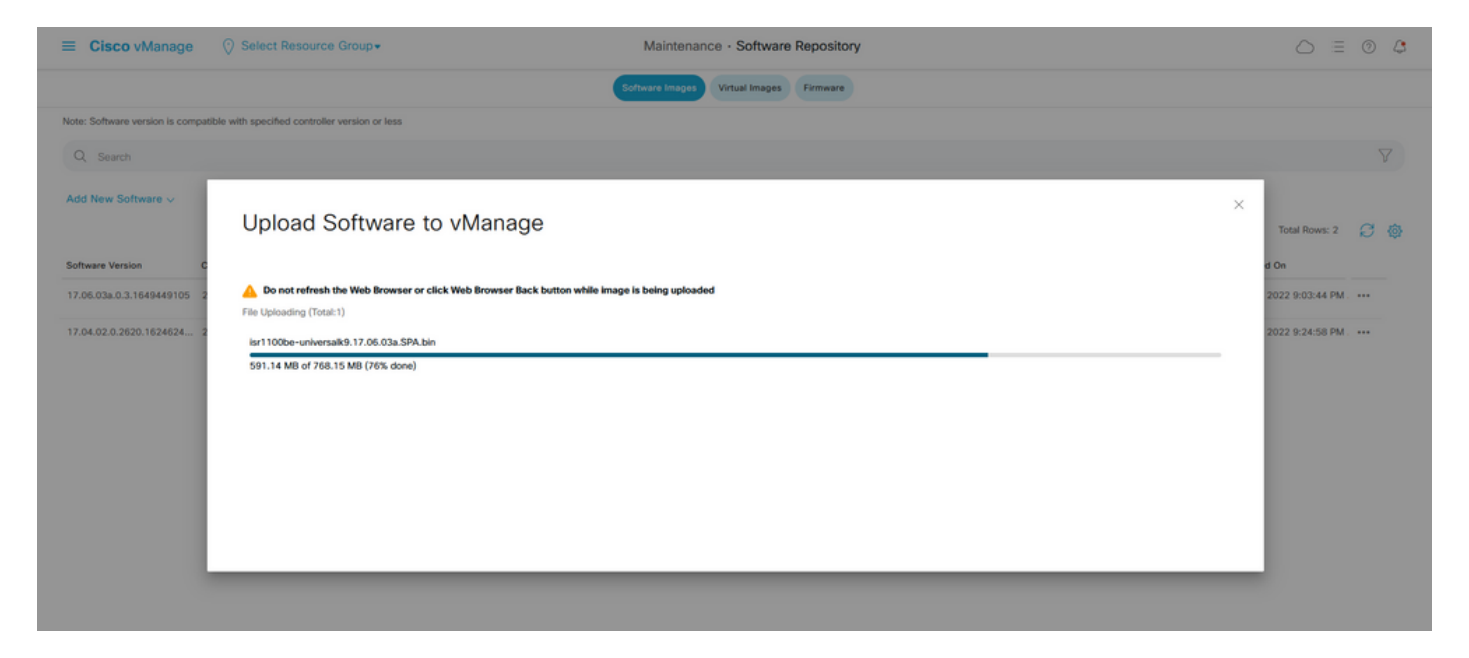

4. Na seção Repositório de Software, verifique se a imagem foi carregada conforme mostrado na imagem.

|   | ■ Cisco vManage               | Select Resource                | e Group+            |                        | Maintenance ·       | Software Repository  |                   |                                           |                          | 0 4 |
|---|-------------------------------|--------------------------------|---------------------|------------------------|---------------------|----------------------|-------------------|-------------------------------------------|--------------------------|-----|
|   |                               |                                |                     |                        | Software Images Vir | tual Images Firmware |                   |                                           |                          |     |
|   | Note: Software version is com | patible with specified control | ier version or less |                        |                     |                      |                   |                                           |                          |     |
|   | Q Search                      |                                |                     |                        |                     |                      |                   |                                           |                          | V   |
|   | Add New Software 🗸            |                                |                     |                        |                     |                      |                   |                                           |                          |     |
| 1 |                               |                                |                     |                        |                     |                      |                   |                                           | Total Rows: 3            | 8 @ |
|   | Software Version              | Controller Version             | Software Location   | Available SMU Versions | Image Type          | Architecture         | Version Type Name | Available Files                           | Updated On               |     |
|   | 17.06.03a.0.3.1649449105      | 20.6.x                         | vmanage             | 0                      | Software            | x86_64               | software          | [c1100-universalk9.17.06.03a.SPA.bin]     | 17 Jun 2022 9:03:44 PM . |     |
|   | 17.06.03a.0.3.1649420665      | 20.6.x                         | vmanage             | 0                      | Software            | x86_64               | software          | [isr1100be-universalk9.17.06.03a.SPA.bin] | 17 Jun 2022 9:36:50 PM . |     |
| 1 | 17.04.02.0.2620.1624624       | 20.4.x                         | vmanage             | 0                      | Software            | x86_64               | software          | [c1100-universalk9.17.04.02.SPA.bin]      | 17 Jun 2022 9:24:58 PM . |     |

5. Navegue até a seção Manutenção > Atualização de software > Borda da WAN . Marque a caixa de seleção Nome do host para escolher o(s) dispositivo(s) e clique em Atualizar.

| ≡ Cisco vManage                 | Resource Group+                |                              | Maintenance · Software       | Upgrade              |                       |                              | 0                      | = 0   | 4  |
|---------------------------------|--------------------------------|------------------------------|------------------------------|----------------------|-----------------------|------------------------------|------------------------|-------|----|
|                                 |                                | w                            | AN Edge Controller vManage   | Firmware             |                       |                              |                        |       |    |
| Q Search                        |                                |                              |                              |                      |                       |                              |                        |       | 7  |
| 1 Rows Selected Upgrade Upgrade | e Virtual Image Activate Virtu | I Image Delete Virtual Image | Activate Deactivate Delete   | e Available Software | Set Default Version   |                              |                        |       |    |
| Device Group All 🗸              |                                |                              |                              |                      |                       |                              | Total Rows: 1          | g i   | 上個 |
| Hostname System IP              | Chassis Number S               | e ID Device Model            | Reachability Current Version | Available Versions   | Default Version Avail | able SMUs Available Services | Up Since               |       |    |
| 🥑 🛞 vedge_nutella               | ISR1100-4GLTENA 1              | 0 ISR 1100 4GLTE* (          | Vit reachable 20.4.1.2       | 19.2.1   20.1.3      | 20.1.3                | 0                            | 17 Jun 2022 6:33:00 PM | I CDT |    |

- 6. Clique no botão de opção vManage.
- 7. Na lista suspensa Versão, escolha a imagem do Cisco IOS XE.
- 8. Marque as caixas de seleção Ativate and Reboot e Confirm.
- 9. Clique em Atualizar.

# Software Upgrade

Remote Server - vManage

| Platform                                                                                      | Versio                                               | n                                      |
|-----------------------------------------------------------------------------------------------|------------------------------------------------------|----------------------------------------|
| vEdge-x86                                                                                     | 17.0                                                 | 06.03a.0.3.164942066 🗸                 |
| Activate and Reb<br>This is a migration tri<br>manually switch the o<br>'Confirm' to continue | oot<br>gger. Once device is<br>device from the Devic | upgraded, user must<br>ces page. Check |
| Confirm                                                                                       |                                                      |                                        |
|                                                                                               |                                                      |                                        |
|                                                                                               | Upgrade                                              | Cancel                                 |

10. O dispositivo inicia o processo de atualização e leva vários minutos. Você pode verificar a conclusão bem-sucedida na exibição Tarefa.

| ≡ 0                                           | Select Resource Group+       Image: Control of Control of C |                                                                                                    |                                                                                                    |                                 |                 |             |                              |                    |     |   |
|-----------------------------------------------|----------------------------------------------------------------------------------------------------|----------------------------------------------------------------------------------------------------|----------------------------------------------------------------------------------------------------|---------------------------------|-----------------|-------------|------------------------------|--------------------|-----|---|
| Softwar                                       | re Install   🕗 Validation Succe                                                                                                    | 55                                                                                                    |                                                                                                    |                                 |                 |             |                              | nitiated By: admin |     |   |
| Total Tar                                     | sk: 1   In Progress : 1                                                                                                    |                                                                                                    |                                                                                                    |                                 |                 |             |                              |                    |     |   |
|                                               |                                                                                                    |                                                                                                    |                                                                                                    |                                 |                 |             |                              |                    |     |   |
| Q s                                           | Search                                                                                                    |                                                                                                    |                                                                                                    |                                 |                 |             |                              |                    |     | Y |
|                                               |                                                                                                    |                                                                                                    |                                                                                                    |                                 |                 |             |                              | Total Rows         | 1 8 | ٩ |
| ⊖ st                                          | tatus                                                                                                    | Message                                                                                                    | Hostname                                                                                                    | System IP                       | Site ID         | Device Type | Device Model                 | vManage IP         |     |   |
| Θ ¢                                           | In progress                                                                                                    | Device: Downloading http://1.1                                                                                                    | 🛞 vedge_nutella                                                                                                    | 1.1.1.100                       | 100             | WAN Edge    | ISR 1100 4GLTE* (Viptela OS) | 1.1.1.1            |     |   |
| [18<br>[18<br>[10<br>[18<br>[18<br>[18<br>[18 | I-Jun-2022 2:39:47 UTC] Cu<br>I-Jun-2022 2:39:47 UTC] Qu<br>I-Jun-2022 2:39:47 UTC] Qo<br>I-Jun-2022 2:39:47 UTC] So<br>I-Jun-2022 2:39:47 UTC] So<br>I-Jun-2022 2:39:53 UTC] Co<br>I-Jun-2022 2:39:53 UTC] Oe                                                                                                    | <pre>vent active partition: 20.4.1.2 prade Requested for SW version: 1 Viguring uggrade confirm timer to 'tware image: isr1000be-universalki trane image download may take upt meetion instence: 6, Calor: biz-ir ice: Downloading http://l.l.l.000</pre> | .05.03a.0.3.1640420665<br>15 minutes<br>1.17.06.03m.SPA.bin<br>60 minutes<br>ternet<br>800/software/package/isr1100be-um | iversalk9.17.06.03a.5PA.bin?dev | iceId=1.1.1.100 |             |                              | e                  | 4   |   |

| - | CISCO vManage                                                                                                    | V select Resource Group.                                                                                                    |                                                                                   |           |         |             |                              | 0 =           | - 0 | 4 |
|---|----------------------------------------------------------------------------------------------------|----------------------------------------------------------------------------------------------------|-----------------------------------------------------------------------------------|-----------|---------|-------------|------------------------------|---------------|-----|---|
| Q | Search                                                                                                    |                                                                                                    |                                                                                   |           |         |             |                              |               | 2   | 7 |
|   |                                                                                                    |                                                                                                    |                                                                                   |           |         |             |                              | Total Rows: 1 | ø   | ø |
| Θ | Status                                                                                                    | Message                                                                                                    | Hostname                                                                          | System IP | Site ID | Device Type | Device Model                 | vManage IP    |     |   |
| Θ | Success                                                                                                    | Operation status verification done.                                                                                                    | vedge_nutella                                                                     | 1.1.1.100 | 100     | WAN Edge    | ISR 1100 4GLTE* (Viptela OS) | 1.1.1.1       |     |   |
|   | [18-Jun-2022 3:02:56 UTC] (<br>[18-Jun-2022 3:03:26 UTC] (<br>[18-Jun-2022 3:05:56 UTC] (<br>[18-Jun-2022 3:04:26 UTC] (<br>[18-Jun-2022 3:04:56 UTC] (<br>[18-Jun-2022 3:05:27 UTC] ( | 28/60) Operation status being verifi<br>29/60) Operation status being verifi<br>30/60) Operation status being verifi<br>32/60) Operation status being verifi<br>32/60) Operation status being verifi | ed by vManage<br>ed by vManage<br>ed by vManage<br>ed by vManage<br>ed by vManage |           |         |             |                              |               | ^   |   |
|   | [18-Jun-2022 3:05:57 UTC] (                                                                                                    | 34/60) Operation status being verifi                                                                                                    | ed by vManage                                                                     |           |         |             |                              |               | ~   |   |
|   |                                                                                                    |                                                                                                    |                                                                                   |           |         |             |                              |               | ~   |   |

11. Navegue até **Configuration > Devices** e clique na guia **WAN Edge List**.

12. No lado direito da tela, clique em (...) Mais ações e escolha Migrar dispositivo.

| ≡ Ci    | <b>sco</b> vManage | Select Resource Grou        | up≠                     |                           | Configuration · Devices   |                       |          |           |                      |                       | 0 4           |
|---------|--------------------|-----------------------------|-------------------------|---------------------------|---------------------------|-----------------------|----------|-----------|----------------------|-----------------------|---------------|
|         |                    |                             |                         |                           | WAN Edge List Controllers |                       |          |           |                      |                       |               |
| Qs      | earch              |                             |                         |                           |                           |                       |          |           |                      |                       | Y             |
| Change  | Mode - Uplos       | d WAN Edge List Export Boot | tstrap Configuration Sy | no Smart Account Add PAYG | WAN Edges                 | Subject CUPI social # | Vertrage | Sustan ID | Total F              | Rows: 8               | 3 7 Ø         |
| (C)     | ISR 1100 4GLT      | ISR1100-4GLTENA-            | Senai No./ Token        | NA                        | NA                        | Subject Sour senai #  | Router   | 1.1.1.100 | 100                  | CLI                   |               |
| Ø       | ASR1001-X          |                             |                         | . NA                      | NA                        |                       |          |           | Running<br>Local Co  | Configuration         | n             |
| $\odot$ | vEdge Cloud        |                             |                         | NA                        | Jun 09 06:07:23 2032 UTC  |                       |          |           | Delete W<br>Copy Co  | VAN Edge              |               |
| Ø       | vEdge Cloud        |                             |                         | . NA                      | NA                        |                       |          |           | Generate             | e Bootstrap<br>Device | Configuration |
| Ø       | CSR1000v           |                             |                         | NA                        | NA                        |                       |          |           | Template<br>Device E | e Log<br>Bring Up     |               |
| Ø       | vEdge Cloud        |                             |                         | NA                        | NA                        |                       |          |           |                      | CLI                   |               |
| Ø       | CSR1000v           |                             |                         | . NA                      | NA                        |                       |          |           |                      | CLI                   |               |
| Ø       | CSR1000v           |                             |                         | NA                        | NA                        |                       |          |           |                      | CLI                   |               |

13. Na caixa de diálogo Migrate Device, clique em Yes para confirmar a migração.

# Migrate Device

Device will be switched to cEdge, incase of vEdge to cEdge switch all vEdge stats, events history & configs will be lost. For new Nutella devices the OS change will be persisted Are you sure you want to migrate the Device?

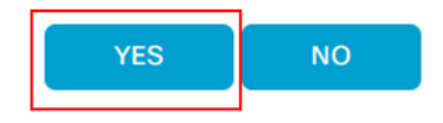

 $\times$ 

**Note**: Após a atualização, o dispositivo tem apenas a configuração básica para estabelecer conexões de controle com sobreposição de SD-WAN. Você pode usar o vManage para adicionar a configuração adicional.

Atualize para o Cisco IOS XE do software Cisco Edge a partir da CLI

Esta seção se aplica ao Cisco ISR1100 e ISR1100X versão 20.4.1 ou posterior.

1.Transfira a imagem isr1100be.universalk9.<release>.SPA.bin no roteador vEdge.

Router# request software install http/ftp/directory path (<u>http://,ftp://,scp://,/</u>)> reboot 2. Após a reinicialização, verifique se as conexões de controle estão estabelecidas.

| Router#s | thow s | idwan control cos | nnections |        |            |       |           |       |              |             |       |       |            |   |
|----------|--------|-------------------|-----------|--------|------------|-------|-----------|-------|--------------|-------------|-------|-------|------------|---|
|          |        |                   |           |        |            | PEER  |           | PEER  |              |             | CONTR | OLLER |            |   |
| PEER     | PEER   | PEER              | SITE      | DOMAIN | PEER       | PRIV  | PEER      | PUB   |              |             | GROUP |       |            |   |
| TYPE     | PROT   | SYSTEM IP         |           |        | PRIVATE IP | PORT  | PUBLIC IP | PORT  | ORGANIZATION | LOCAL COLOR | PROXY | STATE | UPTIME 1   | D |
|          |        |                   |           |        |            |       |           |       |              |             |       |       |            |   |
| vsmart   | dtls   | 1.1.1.3           |           |        |            | 12546 |           | 12546 |              | default     | No    | up    | 0:00:00:24 |   |
| vbond    | dtls   | 0.0.0.0           |           |        |            | 12346 |           | 12346 |              | default     |       | up    | 0:00:00:28 |   |
| vmanage  | dtls   |                   |           |        |            | 12946 |           | 12946 |              | default     | No    | up    | 0:00:00:26 |   |
|          |        |                   |           |        |            |       |           |       |              |             |       |       |            |   |

3. Verifique se a atualização foi confirmada.

Router#request platform software sdwan software upgrade-confirm

#### Verificar

Use esta seção para confirmar se a sua configuração funciona corretamente.

#### GUI do vManage

Navegue até Administração > Manutenção > Atualização de software. Verifique a versão na coluna Versão atual. O dispositivo mostra o SO Cisco IOS XE.

| ≡ Cisco vMana      | age ⊘s    | elect Resource Group | p≠      |                 | Maintenance · So         | ftware Upgrade            |                 |                |                    | $\bigcirc$          | ≡ 0      |
|--------------------|-----------|----------------------|---------|-----------------|--------------------------|---------------------------|-----------------|----------------|--------------------|---------------------|----------|
|                    |           |                      |         | •               | VAN Edge Controller vN   | fanage Firmware           |                 |                |                    |                     |          |
| Q Search           |           |                      |         |                 |                          |                           |                 |                |                    |                     |          |
| 0 Rows Selected    |           |                      |         |                 |                          |                           |                 |                |                    |                     |          |
| Device Group All 🗸 |           |                      |         |                 |                          |                           |                 |                |                    | Total Rows: 1       | Ø        |
| Hostname           | System IP | Chassis Number       | Site ID | Device Model    | Reachability Current Ve  | ersion Available Versions | Default Version | Available SMUs | Available Services | Up Since            |          |
| Router             | 1.1.1.100 | ISR1100-4GLTEN       | NA 100  | ISR 1100 4GLTEN | IA (Creachable 17.06.034 | 1.0.3                     | 17.06.03a.0.3   | 0              | 0                  | 17 Jun 2022 10:04:0 | D PM CDT |

#### CLI vManage

Insira o comando show romvar para verificar se a migração foi bem-sucedida em MIGRATION\_STATUS.

```
Router#show romvar
ROMMON variables:
PS1 = rommon ! >
CRYPTO_BI_THPUT = 10000
RET_2_RTS =
BOOT = bootflash:packages.conf,1;
DEVICE_MANAGED_MODE = controller
RANDOM_NUM = 342435660
BSI = 0
RET_2_RCALTS =
MIGRATION_STATUS = SUCCESS<<<<<<<>BIS_MODE = 2
```

# Troubleshoot

Esta seção fornece informações que podem ser usadas para o troubleshooting da sua configuração.

Verifique os registros no Cisco IOS XE:

bootflash:migrationlogs
Verifique os logs no vEdge:

etc/Viptela/vedgemigration.cfg

#### Sobre esta tradução

A Cisco traduziu este documento com a ajuda de tecnologias de tradução automática e humana para oferecer conteúdo de suporte aos seus usuários no seu próprio idioma, independentemente da localização.

Observe que mesmo a melhor tradução automática não será tão precisa quanto as realizadas por um tradutor profissional.

A Cisco Systems, Inc. não se responsabiliza pela precisão destas traduções e recomenda que o documento original em inglês (link fornecido) seja sempre consultado.